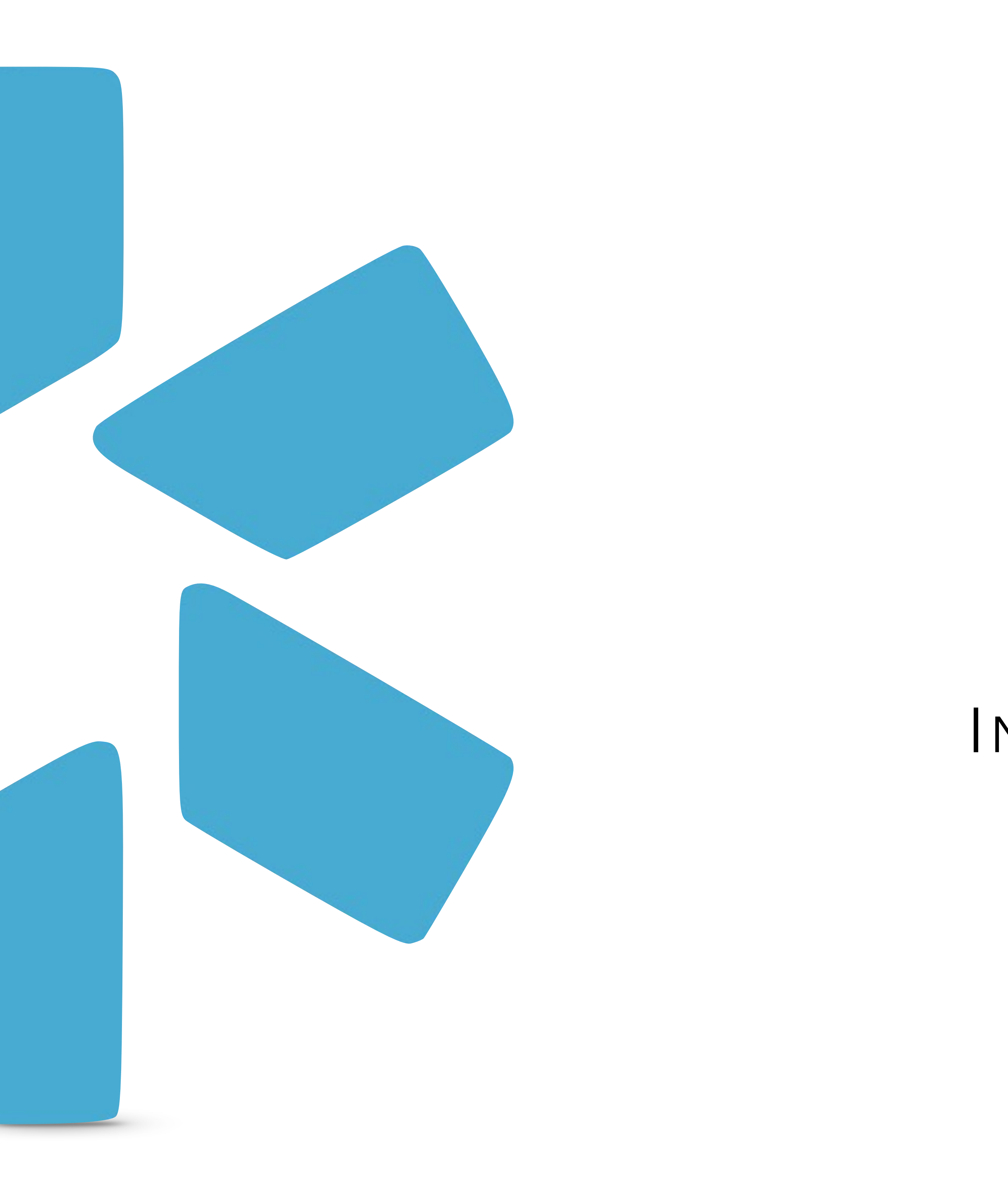

# **OneView**<sup>TM</sup> TIP GUIDE : INACTIVE/ACTIVE PROVIDERS

### Tip Guide : Inactive/Active Providers

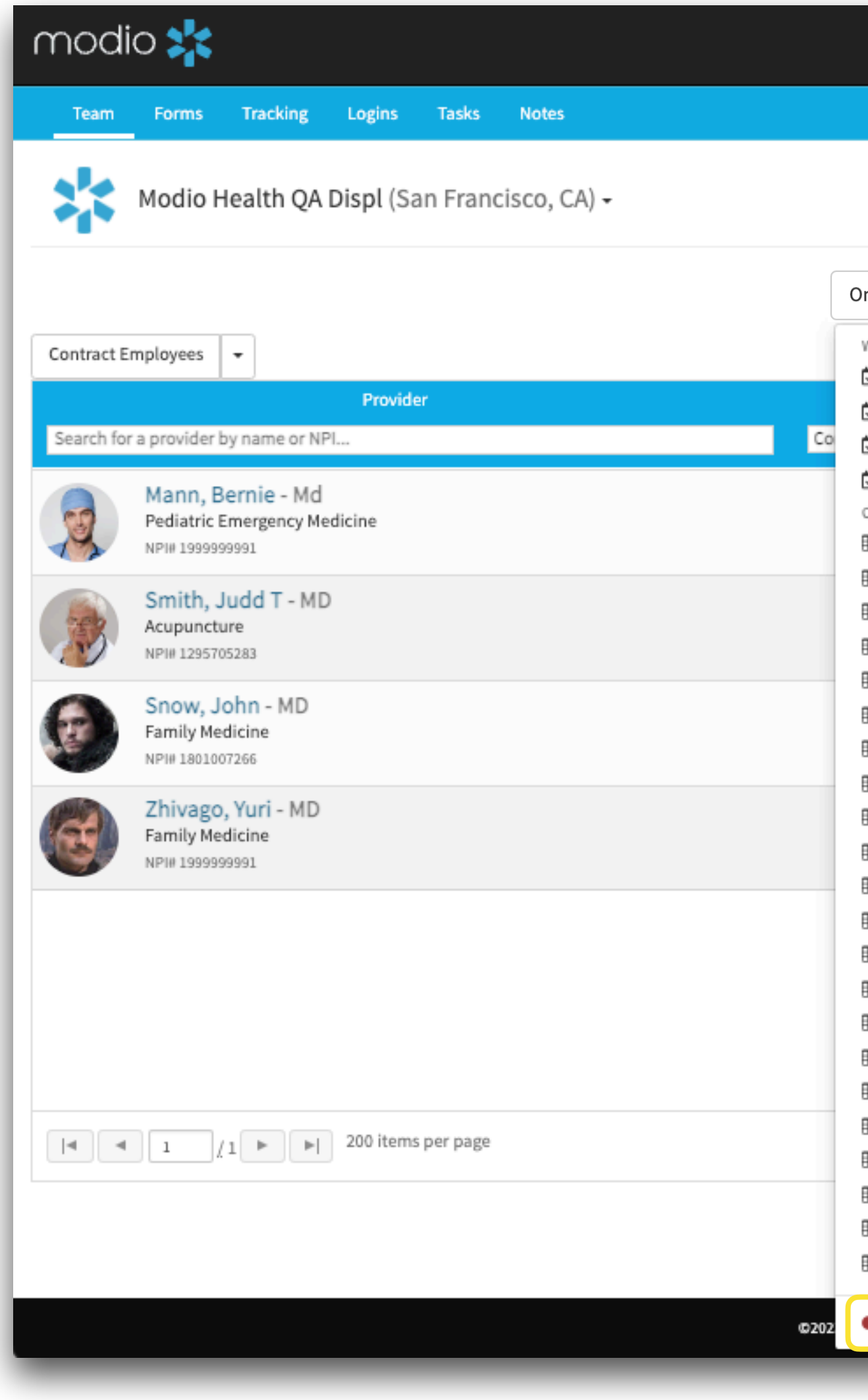

### Start Here Welcome Yas Givechi 🚯 Support 🕿 Modio U 📢 New Features 🕞 Sign out 🖙 Message 🛛 🕜 🚢 + Add Provider OneView V2 🗸 Web Reports 🖾 Recredentialing Compliance 📀 Actions 🕜 🔁 Payor Recredentialing $\sim$ × ~ Completed Items 🔁 State License Coverage CSV Reports 📀 💩 🗹 🙆 🏶 🜑 1 alert 🕕 Certifications III CME Compliance Α 🔤 🌡 📝 🙆 🌞 🔘 1 alert 🕕 I Documents I Education Mark Inactive: III Event Log 📨 🌡 🗹 📤 🗰 💽 🖝 No alerts III Facilities Click here to mark a III Forms Provider as inactive. 🆽 Health Info 📀 🍰 🗹 🙆 🏶 🜑 1 alert 🕕 This does not delete III Licensure I Medical Malpractice your Provider, it just III Missing Field moves them over to the I More Names inactive Provider report ⊞ 01G Payors I Providers Recredentialing 🌐 Tasks (All Teams) 1 - 4 of 4 items ITracking (All Teams) I Work History III Peer References I Facility Master Update **D** Chat ©202 O Inactive Providers

### **Inactive Providers List:**

Access your list of inactive provider's by selecting the red toggle at the bottom of the reports drop down list.

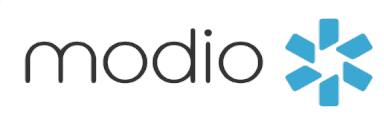

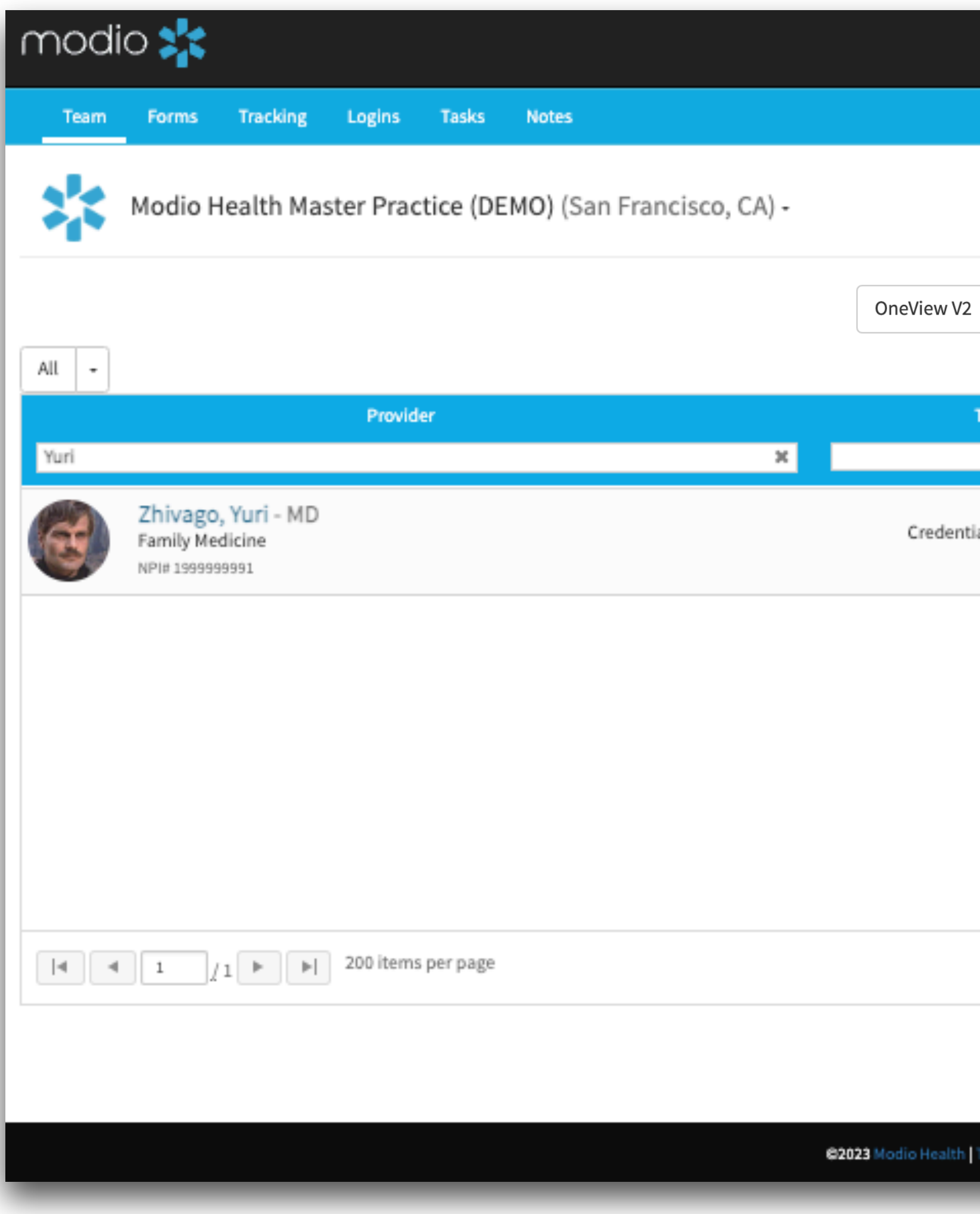

|                                  | Welcome Yas Givechi | Support   | it Modio U    | <b>¶</b> \$ New Features        | C+ Sign out |  |
|----------------------------------|---------------------|-----------|---------------|---------------------------------|-------------|--|
|                                  |                     |           |               |                                 |             |  |
|                                  |                     |           | <b>L</b> + Ac | ld Provider                     | Message 🕜   |  |
|                                  |                     |           |               |                                 |             |  |
|                                  |                     |           |               |                                 |             |  |
| Tags                             | Compliance ?        |           |               | Actions ?                       |             |  |
| ~                                |                     | ×         |               |                                 |             |  |
| tialing Committee                | 1 alert 😲           | 1 alert 🕛 |               | Made inactive on:<br>03/30/2023 |             |  |
|                                  |                     |           |               |                                 |             |  |
|                                  |                     |           |               |                                 |             |  |
|                                  |                     |           |               |                                 |             |  |
|                                  |                     |           |               |                                 |             |  |
|                                  |                     |           |               |                                 |             |  |
|                                  |                     |           |               | 1 <u>.</u> 1 of 1 items         |             |  |
|                                  |                     |           |               |                                 |             |  |
| Terms & Privacy   Refer a Friend |                     |           |               | 2                               | ) Chat      |  |
|                                  |                     |           |               |                                 |             |  |

## С

Mark Inactive:

Click here to mark a Provider as **inactive**. This does not delete your Provider, it just moves them over to the inactive Provider report

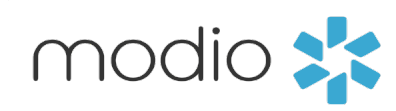

### Tip Guide : Inactive/Active Providers

| mc  | odio 📌                                            | \$                                   |           |          |                   |        |     |      |  |  |  |  |
|-----|---------------------------------------------------|--------------------------------------|-----------|----------|-------------------|--------|-----|------|--|--|--|--|
| Те  | am Forms                                          | Tracking                             | Logins    | Tasks    | Notes             |        |     |      |  |  |  |  |
| 2   | Modio Health QA Displ (San Francisco, CA) -       |                                      |           |          |                   |        |     |      |  |  |  |  |
| All | Carbon Test                                       | Contract Emp                         | loyees    | Facility | Internal Medicine | janury | New | Pa   |  |  |  |  |
|     | Provider                                          |                                      |           |          |                   |        |     |      |  |  |  |  |
| Ge  | Chilor a provide<br>Zhiva<br>Family I<br>NPI# 199 | go, Yuri - MD<br>Medicine<br>9999991 | 1         |          |                   |        |     | Col  |  |  |  |  |
|     |                                                   |                                      |           |          |                   |        |     |      |  |  |  |  |
|     |                                                   |                                      |           |          |                   |        |     |      |  |  |  |  |
|     |                                                   |                                      |           |          |                   |        |     |      |  |  |  |  |
|     |                                                   |                                      |           |          |                   |        |     |      |  |  |  |  |
|     |                                                   |                                      |           |          |                   |        |     |      |  |  |  |  |
|     |                                                   |                                      |           |          |                   |        |     |      |  |  |  |  |
| 4   | ٩ 1                                               | /1 ► ►                               | 200 items | per page |                   |        |     |      |  |  |  |  |
|     |                                                   |                                      |           |          |                   |        |     |      |  |  |  |  |
|     |                                                   |                                      |           |          |                   |        |     | ©202 |  |  |  |  |
|     |                                                   |                                      |           |          |                   |        |     |      |  |  |  |  |

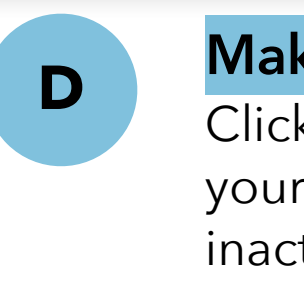

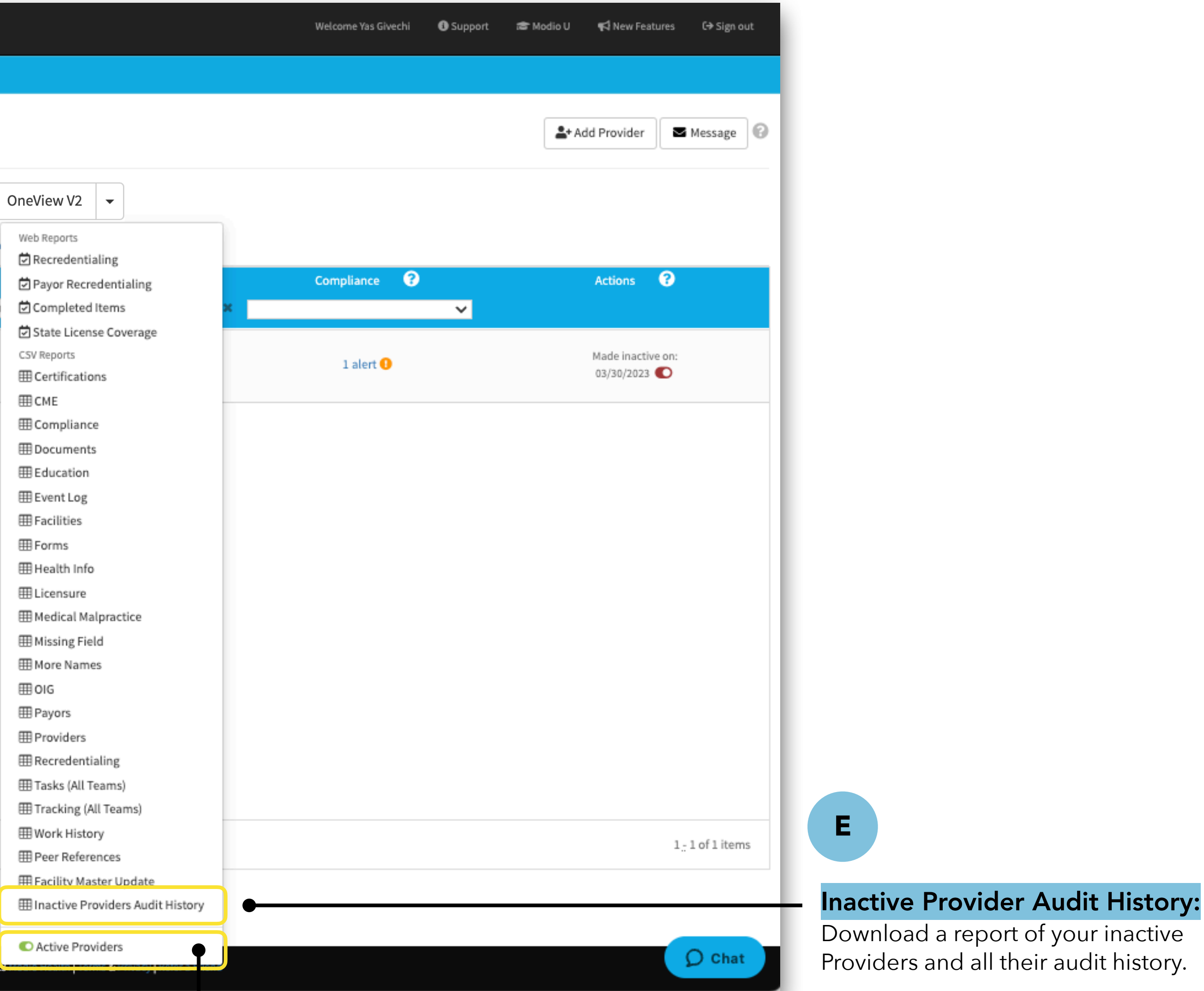

### Make Provider Active:

Click "Active Providers" to navigate back to your team page where you will find your inactive provider(s) now active.

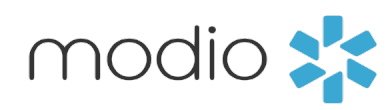

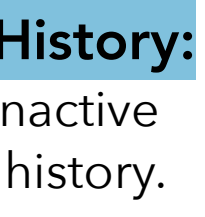

For additional questions or further training, contact the Modio Team via:

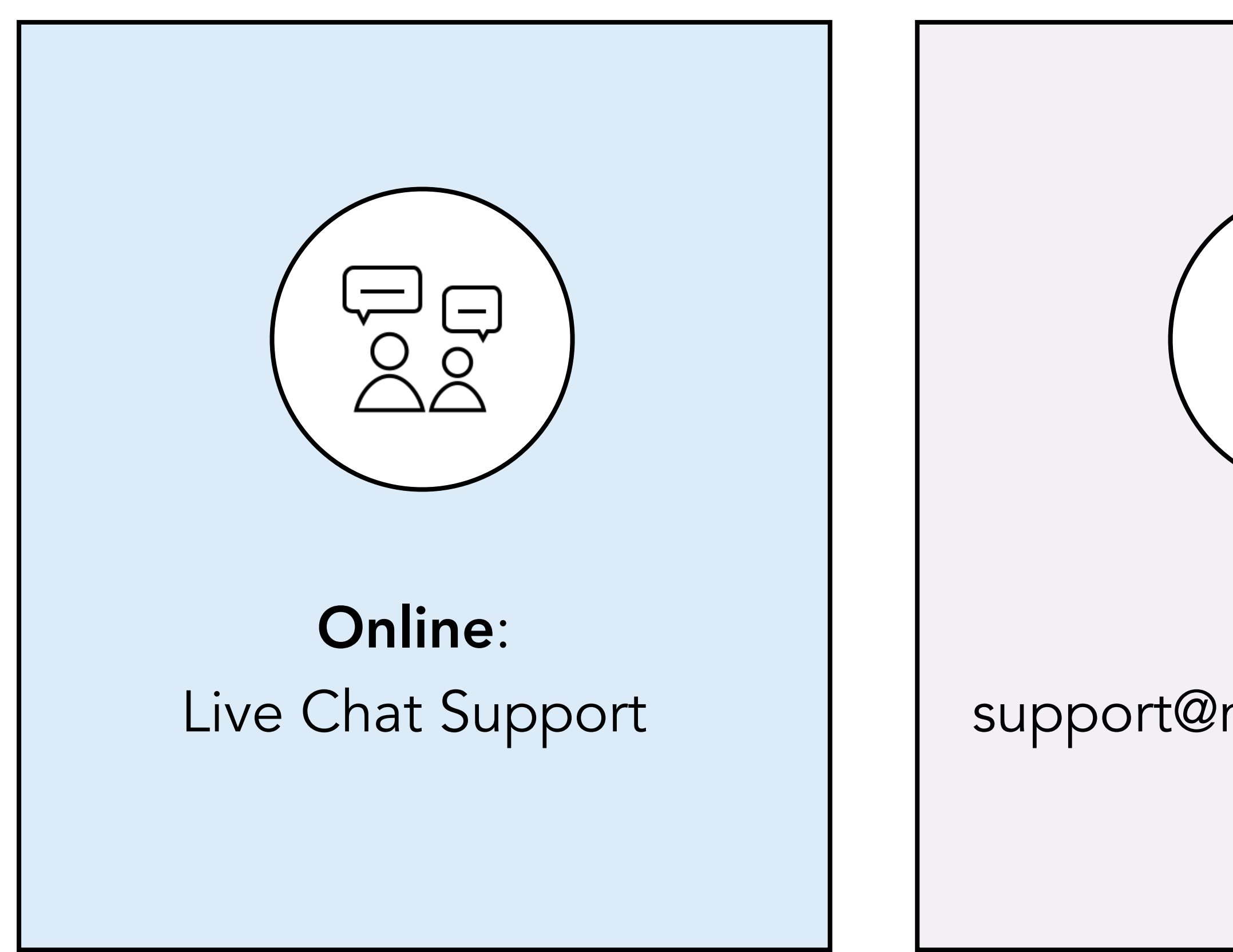

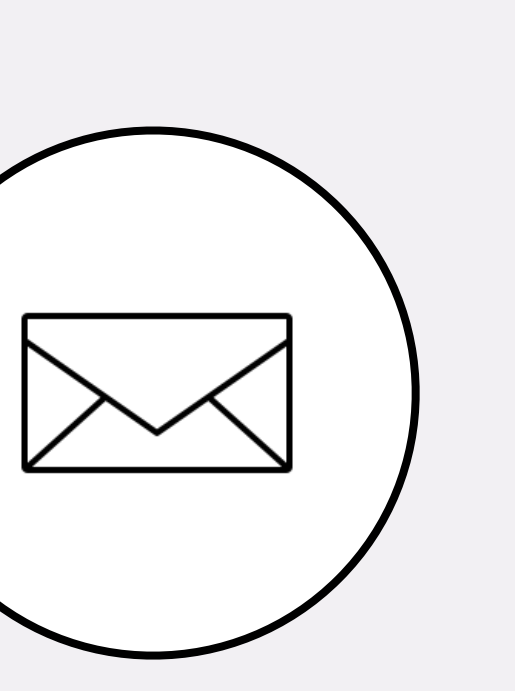

**Email:** support@modiohealth.com

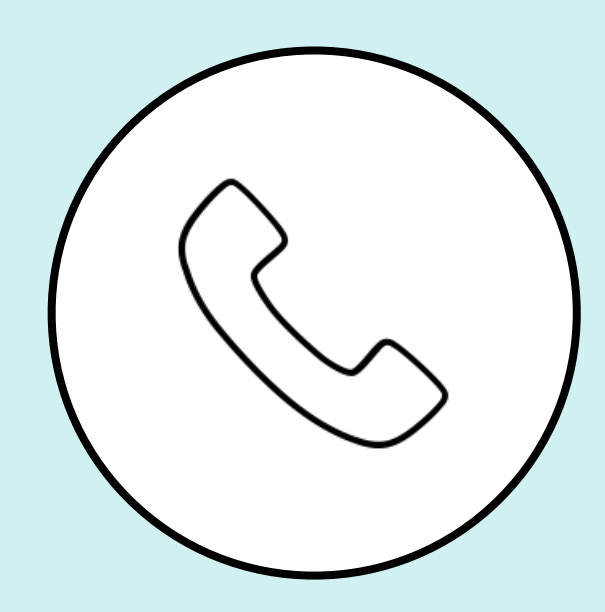

Phone: 844.696.6346

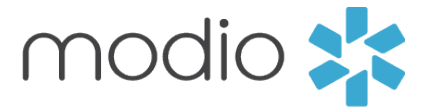

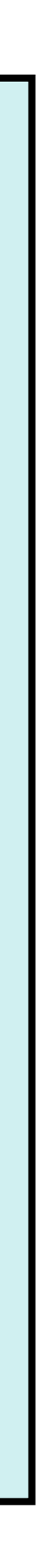